# **User Manual**

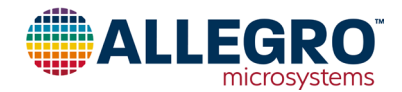

# Using Allegro ASEK37800 Samples Programmer with ASEK37800 Evaluation Boards

By Kasey Hampton and Evan Shorman, Allegro MicroSystems

# Introduction

This quick guide documents the use of the ASEK37800 evaluation boards (TED-0003306, TED-0003358, TED-0003359, TED-0003360, and TED-0003361) with the Allegro ACS37800 samples programmer.

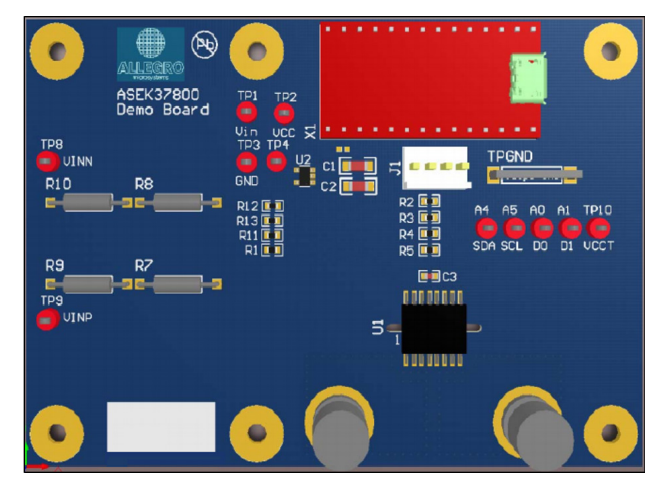

Figure 1: ASEK37800 Demo Board Layout

# ASEK37800 Demo Board

The ASEK37800 PCB is shown in Figure 1 below. Table 1 is a summary of the demo board components and Table 2 is a summary of the demo board test points. Please refer to the Appendix section for the top and bottom layers of the ASEK37800 demo board (TED-0003306), as well as the demo board schematics for each of the five demo boards.

#### Table 1: Summary of Demo Board Components

| Symbol | Description                                                       |
|--------|-------------------------------------------------------------------|
| U1     | Location of Allegro ACS37800                                      |
| U2     | Voltage regulator                                                 |
| X1     | Teensy 3.2                                                        |
| C1/C2  | 0.1 µF regulator capacitors                                       |
| C3     | 0.1 µF device bypass capacitor                                    |
| R1     | RSENSE resistor voltage step down circuit (application specific)  |
| R2-R5  | Digital I/O pull-up resistors (used for SPI or I2C communication) |
| R7-R10 | Isolation resistors                                               |
| TPx    | Test points                                                       |

#### **Table 2: Summary of Test Points**

| Symbol | Description                   |
|--------|-------------------------------|
| TP1    | Vin (input to regulator)      |
| TP2    | VCC (device power supply)     |
| TP3    | GND (device ground)           |
| TP4    | VINP (positive input voltage) |
| A4     | SDA (serial data line)        |
| A5     | SCL (serial clock line)       |
| A0     | DO (digital I/O 0)            |
| A1     | D1 (digital I/O 1)            |
| TP8    | L (line)                      |
| TP9    | N (neutral)                   |
| TP10   | VCCT (Teensy power supply)    |

# **Table of Contents**

| Introduction 1                          |  |
|-----------------------------------------|--|
| ASEK37800 Demo Board1                   |  |
| ACS37800 Pinout Diagram2                |  |
| ACS37800 Terminal List2                 |  |
| Downloading the Programmer2             |  |
| ASEK37800 and GUI Setup and Connection3 |  |
| Powering-On the ACS378003               |  |
| Opening the GUI                         |  |
| Updating Teensy Firmware3               |  |
| Selecting the COM Port 4                |  |
| Notable GUI Features5                   |  |
| Scope Page5                             |  |

| EEPROM Page                     | 7  |
|---------------------------------|----|
| Shadow Page                     | 8  |
| Volatile Page                   | 8  |
| Resistor Ladder Page            | 8  |
| Demo Board Information          | 9  |
| Accessing the Register Diagram  | 9  |
| Saving and Loading Memory Files | 9  |
| Appendix                        | 11 |
| Demo Board Schematics           | 11 |
| EEPROM Registers Map            | 17 |
| Volatile Memory Map             |    |
| Revision history                | 19 |

| IP+ 1 | 16 VINP         |
|-------|-----------------|
| IP+ 2 | 15 VINN         |
| IP+ 3 | 14 GND          |
| IP+ 4 | 13 VCC          |
| IP- 5 | 12 SDA / MISO   |
| IP- 6 | 11 SCL / SCLK   |
| IP- 7 | 10 DIO_0 / MOSI |
| IP- 8 | 9 DIO_1 / CS    |

Figure 2: ACS3700 Pinout

Table 3: ACS37800 Terminal List

| Number     | Namo       | Description                                          |                  |  |  |
|------------|------------|------------------------------------------------------|------------------|--|--|
| Nulliber   | INAILIE    | 12C                                                  | SPI              |  |  |
| 1, 2, 3, 4 | IP+        | Terminals for current being sensed; fused internally |                  |  |  |
| 5, 6, 7, 8 | IP-        | Terminals for current being sensed; fused internally |                  |  |  |
| 9          | DIO_1/CS   | Digital I/O 1                                        | Chip Select (CS) |  |  |
| 10         | DIO_0/MOSI | Digital I/O 0 MOSI                                   |                  |  |  |
| 11         | SCL/SCLK   | SCL                                                  | SCLK             |  |  |
| 12         | SDA / MISO | SDA MISO                                             |                  |  |  |
| 13         | VCC        | Device power supply terminal                         |                  |  |  |
| 14         | GND        | Device ground terminal                               |                  |  |  |
| 15         | VINN       | Negative input voltage (always connect to GND)       |                  |  |  |
| 16         | VINP       | Positive input voltage                               |                  |  |  |

# **Downloading the Programmer**

- 1. Register for software on the Allegro Software Portal: https://registration.allegromicro.com/login.
- 2. After registering and logging in to the software portal, the dashboard page will be shown. Choose the "Find a Part" button highlighted in Figure 3.

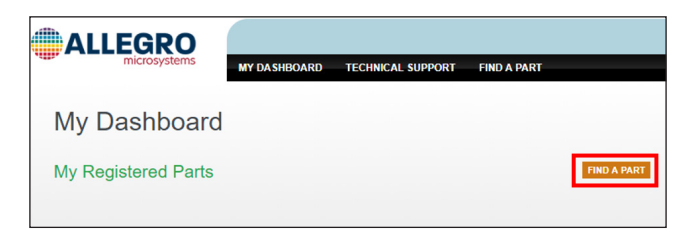

Figure 3: "Find a Part" button allowing the user to register specific devices

- 3. Click "Find a Part" to go to the "Available Parts & Software" page.
- 4. Search for "ACS37800" in the "Select by Part Number"

search bar shown in Figure 4.

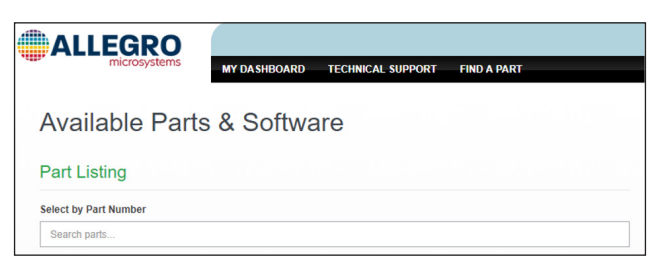

# Figure 4: "Select by Part Number" on the Available Parts & Software page

5. Click "View" next to the ACS37800 search result as shown highlighted in Figure 5.

| microsystems          | MY DASHBOARD | TECHNICAL SUPPORT | FIND A PART |
|-----------------------|--------------|-------------------|-------------|
| Available Parts       | 6            |                   |             |
| PART LISTING          |              |                   |             |
| Select by Part Number |              |                   |             |
| 37800                 |              |                   |             |

### Figure 5: "View" next to "ACS37800" search result

- 6. Click "Download" next to the first result to open the Programming Application ZIP file.
- 7. Open and extract the downloaded ZIP file and save to a known location.
- 8. Open the extracted ZIP file and open the folder "Allegro ACS37800 Demonstration".
- 9. Open the Allegro ACS37800 application file (EXE file extension) to open the samples programmer.

| Name                                  |          |
|---------------------------------------|----------|
| ACS37800.xml                          |          |
| ACS37800_Demonstration.ino.TEENSY3    | 5        |
| ACS37800_factory.xml                  |          |
| Allegro ACS37800 Demonstration.exe    |          |
| Allegro ACS37800 Demonstration.exe.co | <b>.</b> |
| 🗟 Allegro.dll                         |          |

Figure 6: Allegro ACS37800 Samples Programmer

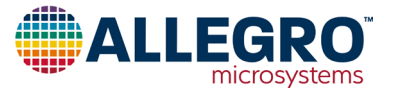

# ASEK37800 and GUI Setup and Connection

# Powering-on the ACS37800

There are two ways to power the ACS37800: connect pin VCCT (TP10) to the VCC pin (TP2) on the ASEK37800 demo board or use an external power supply and connect to the device VCC (TP2) and GND (TP3).

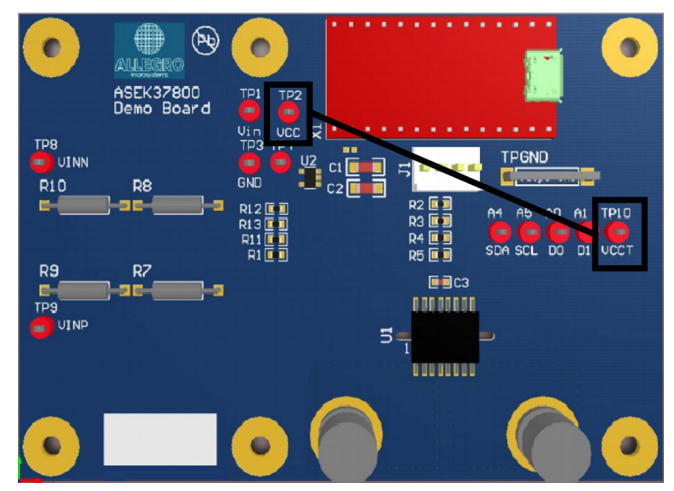

Figure 7: Connect VCCT to VCC to Power ACS37800 without an External Supply

# Opening the GUI

Opening the programmer will result in a window identical to Figure 7. Once the "Allegro ACS37800 Samples Programmer" application file has been opened and executed, the user must connect a USB cable from the USB port of a personal computer to the micro-USB port of the Teensy 3.2 (refer to Figure 8 below for an image of the Teensy 3.2).

If connecting and programming the ASEK37800 demo board for the first time, the user must first update the Teensy firmware. Please follow the steps in Updating Teensy Firmware section below. If not using the ASEK37800 evaluation board for the first time, please skip to Selecting the COM Port section below.

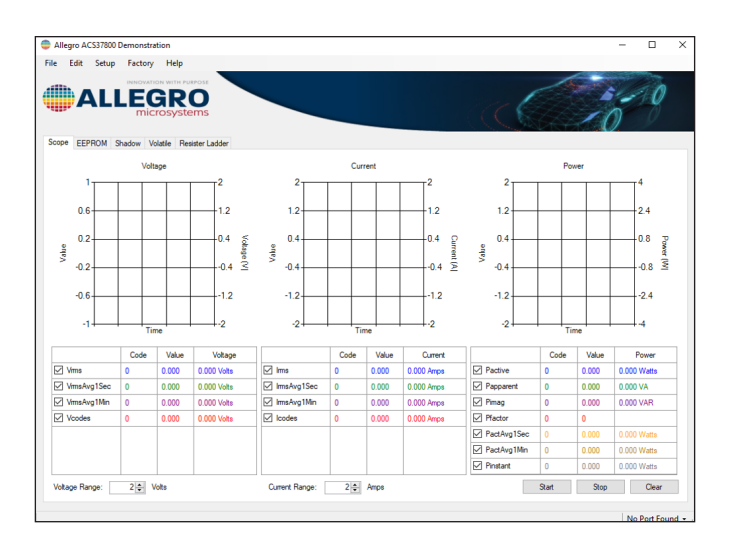

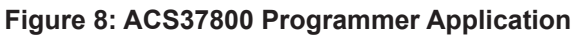

# **Updating Teensy Firmware**

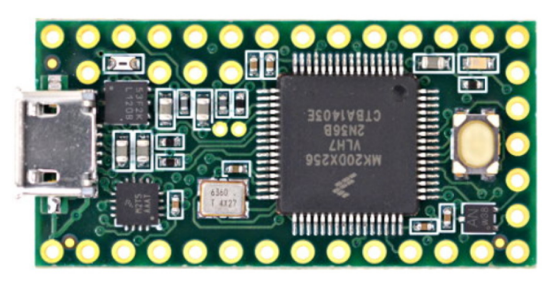

Figure 9: Teensy 3.2

- 1. Ensure the Teensy USB port is connected to the PC.
- 2. Navigate to the "Setup" menu on the file menu of the programmer. Select "Update Firmware...." (refer to Figure 9).
- 3. The "Download Firmware" dialogue window will open (refer to Figure 10).
  - A. In this window, the user will ensure the correct board is connected.
  - B. Before exiting the dialogue window, the user should press the white button on the Teensy (shown outlined in red in Figure 11).
  - C. Select "Ok" in the dialogue window.

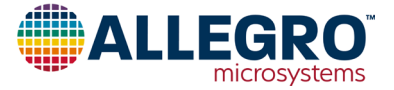

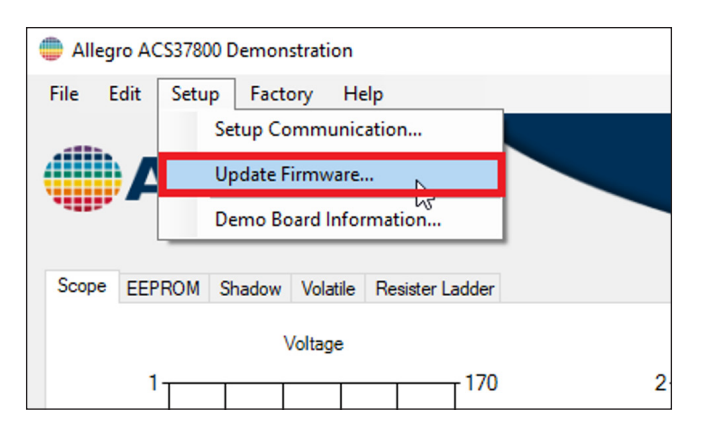

Figure 10: "Update Firmware" Option in the "Setup" Menu

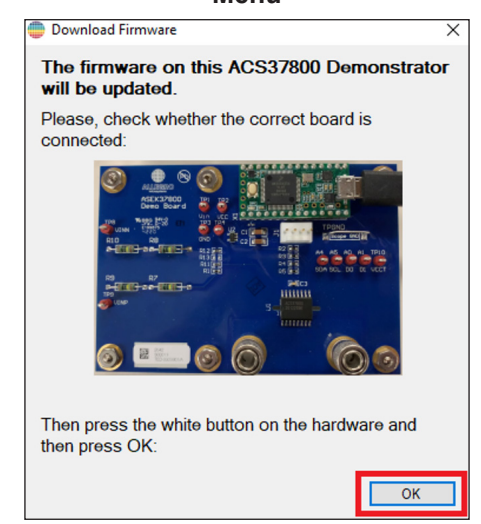

Figure 11: "Download Firmware" Dialogue Window

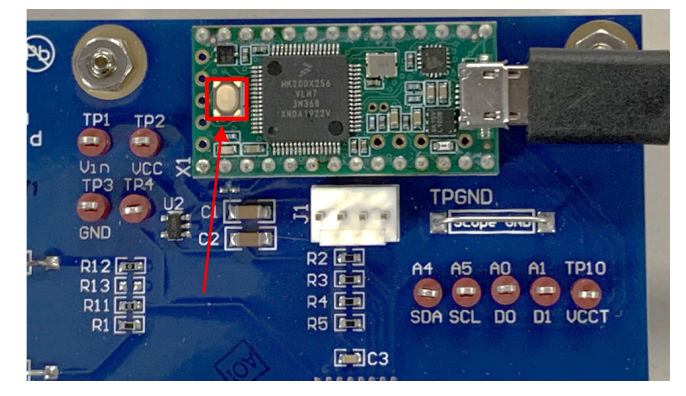

Figure 12: White Button on Teensy, Press When Updating the Firmware

# Selecting the COM Port

To select a COM port, navigate to the file bar on the bottom of the GUI, as shown in Figure 12. Upon startup, the GUI will state "No Port Found". Select the drop-down arrow and select the COM port the Teensy is connected to. If the wrong COM port is selected, an Error message dialogue window will appear (refer to Figure 13).

| Start | Stop | COM3          |
|-------|------|---------------|
|       |      | COM14         |
|       |      | No Port Found |
|       |      | 2             |

# Figure 13: COM Port Setup

| Error                   |                                      | ×                         |
|-------------------------|--------------------------------------|---------------------------|
| <u>^</u>                | Change Commu                         | inication Port            |
| Unable t<br>Is it turne | o communicate with the ASI<br>ad on? | EKArduino on port "COM3". |
| G                       | enerate Report                       | ОК                        |

Figure 14: Wrong COM Port Selection Error Window

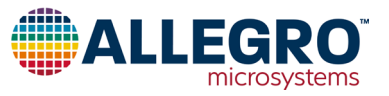

# **Notable GUI Features**

# Scope Page

The first page of the ACS37800 GUI is the Scope mode page. Here, the user can plot and observe different fields. The fields are defined below. For more information about these fields, refer to the ACS37800 datasheet on the ACS37800 device page on the Allegro website.

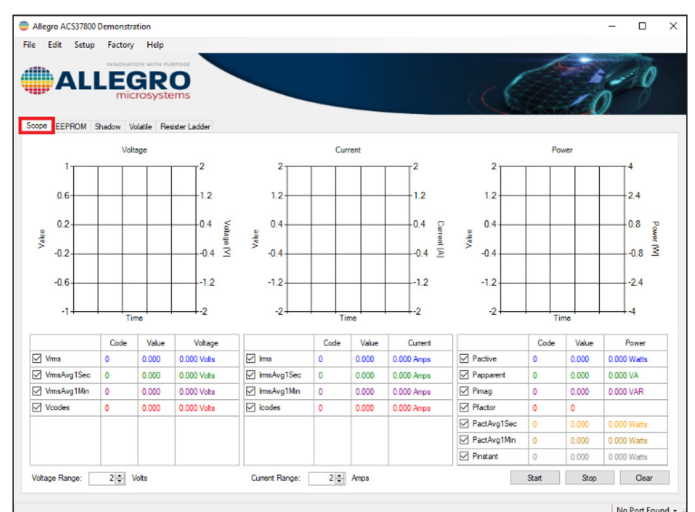

#### Figure 15: Default Scope Mode Page in the ACS37800 GUI

# Voltage

- 1. Vrms: RMS voltage output
- VrmsAvg1Sec: averaged voltage RMS value, duration set by rms\_avg\_1
- VrmsAvg1Min: averaged voltage RMS value, duration set by rms\_avg\_2
- 4. Vcodes: instantaneous voltage measurement before any RMS calculations are done

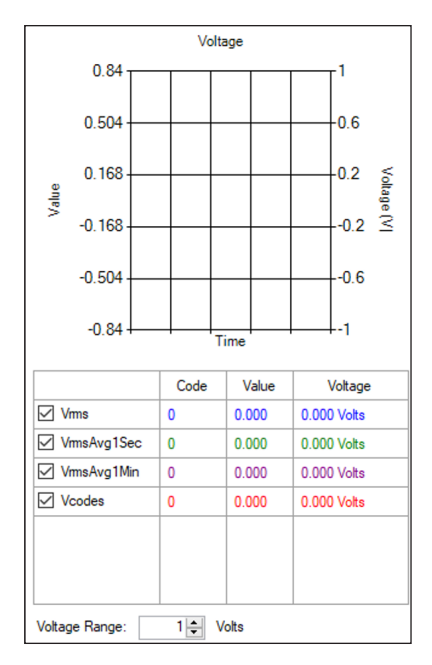

Figure 16: Default Voltage Plot

# Current

- 1. Irms: RMS current output
- IrmsAvg1Sec: averaged voltage RMS value, duration set by rms\_avg\_1
- IrmsAvg1Min: averaged voltage RMS value, duration set by rms\_avg\_2
- 4. Icodes: instantaneous current measurement before any RMS calculations are done

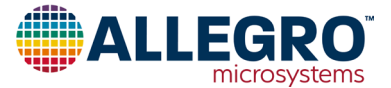

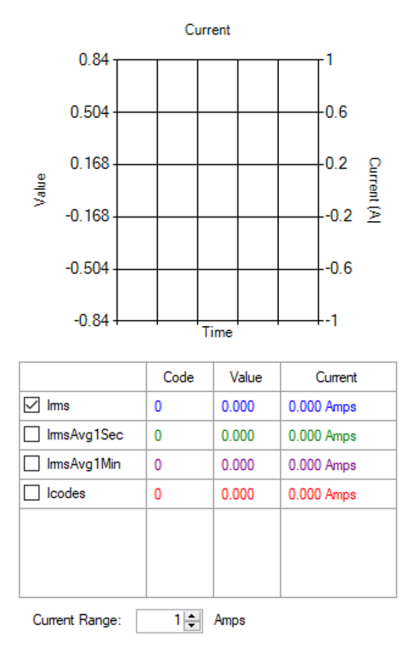

#### Figure 17: Default Current Plot

#### Power

- 1. Pactive: active power output
- 2. Papparent: apparent power output magnitude
- 3. Pimag: reactive power output
- 4. Pfactor: power factor output
- PactAvg1Sec: active power value averaged according to rms\_avg\_1.
- 6. PactAvg1Min: active power value averaged according to rms\_avg\_2.
- 7. Pinstant: this field contains the instantaneous power measurement before any RMS calculations are done

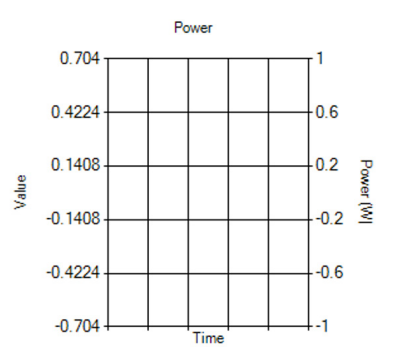

|             | Code | Value | Power       |
|-------------|------|-------|-------------|
| Pactive     | 0    | 0.000 | 0.000 Watts |
| Papparent   | 0    | 0.000 | 0.000 VA    |
| Pimag       | 0    | 0.000 | 0.000 VAR   |
| Pfactor     | 0    | 0     |             |
| PactAvg1Sec | 0    | 0.000 | 0.000 Watts |
| PactAvg1Min | 0    | 0.000 | 0.000 Watts |
| Pinstant    | 0    | 0.000 | 0.000 Watts |

#### Figure 18: Default Power Plot

In the bottom right hand corner of the Scope mode window, there are three buttons: start (begin plotting), stop (end plotting), and clear (removes existing data from plots).

Refer to Figure 18 below for an example of the scope mode.

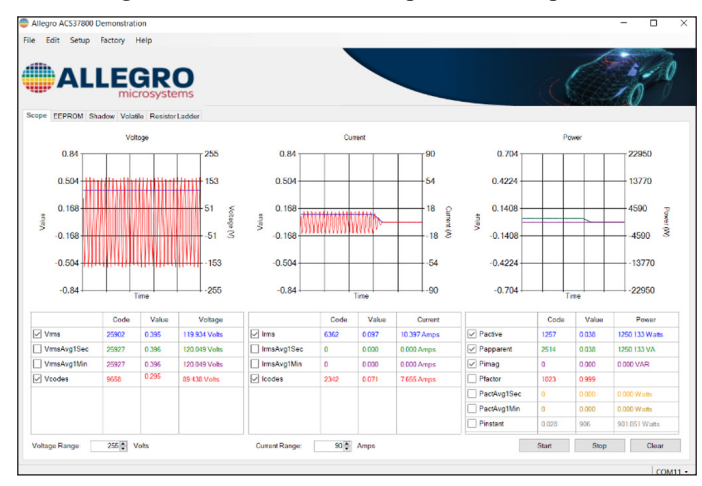

Figure 19: Example Scope Mode

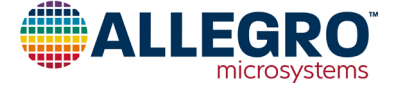

#### **EEPROM** Page

The second page of the ACS37800 GUI is the EEPROM page. Here, the user can read and write to EEPROM.

| Edit     | Setup Factory Help      |      |       |       |   | - U            |
|----------|-------------------------|------|-------|-------|---|----------------|
| pe E     | ALLEGRO<br>microsystems |      |       | C     | Ć | 10             |
| ow:      | NI Fields V             |      |       |       |   |                |
| Select   | Name                    | Code | Value | Units | ^ | Read Selected  |
|          | cas_id                  |      |       |       |   |                |
|          | ecc_2                   |      |       |       |   | Write Selected |
|          | ecc_3                   |      |       |       |   |                |
|          | qvo_fine                |      |       |       |   | Clear Selected |
|          | sns_fine                |      |       |       |   |                |
|          | d_crs_sns               |      |       |       |   | Zero Selected  |
|          | iavgselen               |      |       |       |   |                |
|          | pavgselen               |      |       |       |   | Select All     |
|          | ecc_b                   |      |       |       |   | 0.1.1          |
|          | ms_avg_1                |      |       |       |   | Deselect All   |
|          | ms_avg_2                |      |       |       |   |                |
|          | vchan_offset_code       |      |       |       |   |                |
|          | ecc_c                   |      |       |       |   |                |
|          | pacc_trim               |      |       |       |   |                |
|          | ichan_del_en            |      |       |       |   |                |
|          | chan_del_sel            |      |       |       |   |                |
| -        | le                      |      |       |       | ~ |                |
| irrent d | hannel offset trimming  |      |       |       | ^ | Save           |
|          |                         |      |       |       |   | Load           |

Figure 20: Default EEPROM Page

#### **Reading and Writing to the Part**

Note before reading and writing to the part, the ASEK37800 board must be powered and must be connected to the programmer GUI. Ensure the firmware of the Teensy is up to date.

It is recommended that the user save the memory to a tabular file before experimenting with programming so the user can return the device to its original factory programmed state if necessary. See the Saving and Loading Memory Files section below for more information.

To read a field, select the desired field by checking the box under "Select" to the left of the register name (refer to Figure 20) and click the "Read Selected" button highlighted in red in Figure 21.

To write to a field, select the desired field by checking the box under "Select" to the left of the name. Change the value under "Code" to the desired value and press Enter. Click

"Write Selected" button highlighted in blue in Figure 21.

To verify that field was written to the device, do the following: click "Clear Selected" causing the values in the "Code" and "Value" cells to disappear. Then click "Read Selected". The values that were written will reappear in the "Code" and "Value" cells verifying the user correctly wrote to the part.

| S | cope EE | PROM Shadow Volatile Resistor Ladder |
|---|---------|--------------------------------------|
|   | Show: A | Il Fields $\checkmark$               |
|   | Select  | Name                                 |
|   |         | cas_id                               |
|   |         | ecc_2                                |
|   |         | ecc_3                                |
|   |         | qvo_fine                             |
|   |         | sns_fine                             |
|   |         | d_crs_sns                            |
|   |         | iavgselen                            |

Figure 21: Select the Desired Field

| Code | Value | Llože | ^ |                |
|------|-------|-------|---|----------------|
| Loue | value | Units |   | Read Selected  |
|      |       |       | _ | Write Selected |
|      |       |       |   | Clear Selected |
|      |       |       | _ | Zero Selected  |
|      |       |       |   |                |
|      |       |       | - | Select All     |
|      |       |       |   | Deselect All   |
|      |       |       |   |                |

# Figure 22: "Read Selected" and "Write Selected"

Below, each option on the programmer menu has been briefly defined:

- 1. Read Selected: reads value of the selected field
- 2. Write Selected: writes entered value to the part
- 3. Clear Selected: this option will hide and clear the value of the selected field but will not change the value
- 4. Zero Selected: this option will zero the selected field but will not write zero to the device unless "Write Selected" is clicked
- 5. Select All: selects all fields
- 6. Deselect All: deselects all selected fields.

Note that clicking on the name of a selected field will define the field to the user. Hovering over a field with the PC cursor will tell the user the address of that field (refer to Figure 22).

|          | pacc_trim                                                          |                           |  |  |  |  |  |  |
|----------|--------------------------------------------------------------------|---------------------------|--|--|--|--|--|--|
|          | ichan_del_en                                                       |                           |  |  |  |  |  |  |
|          | chan_del_sel                                                       |                           |  |  |  |  |  |  |
|          | fault                                                              | chan_del_sel              |  |  |  |  |  |  |
|          | fitdly                                                             | (Address: 0xD, bits 11:9) |  |  |  |  |  |  |
|          |                                                                    |                           |  |  |  |  |  |  |
| Sets the | Sets the amount of delay applied to the voltage or current channel |                           |  |  |  |  |  |  |

Figure 23: Field Definition by Clicking Desired Field

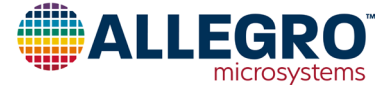

| Edi          | ALLEGRO<br>Microsystems |        |       | Ś       |   |
|--------------|-------------------------|--------|-------|---------|---|
| how:         | All Fields ~            |        |       |         |   |
| Select       | Name                    | Code 1 | Value | Units v | 1 |
| $\checkmark$ | cas_id                  | 52428  | 52428 |         |   |
| $\checkmark$ | ecc_2                   | 0      | 0     |         |   |
| $\checkmark$ | ecc_3                   | 0      | 0     |         |   |
| $\checkmark$ | qvo_fine                | 28     | 28    |         |   |
| $\checkmark$ | sns_fine                | 273    | 273   |         |   |
| $\checkmark$ | d_crs_sns               | 3      | 3     |         |   |
| $\checkmark$ | iovgselen               | 0      | false |         |   |
| $\checkmark$ | pavgselen               | 0      | false |         |   |
| $\checkmark$ | ecc_b                   | 0      | 0     |         |   |
| $\checkmark$ | rms_ovg_1               | 0      | 0     |         |   |
| $\checkmark$ | rms_evg_2               | 0      | 0     |         |   |
| $\checkmark$ | vchan_offset_code       | 255    | 255   |         |   |
| $\checkmark$ | ecc_c                   | 0      | 0     |         |   |
| $\checkmark$ | pacc_trim               | 0      | 0     |         |   |
| $\checkmark$ | ichan_del_en            | 0      | false |         |   |
| $\checkmark$ | chan_dol_sol            | 0      | 0     |         |   |
| $\checkmark$ | fault                   | 255    | 255   |         |   |
| $\checkmark$ | ftidly                  | 0      | 0     |         |   |
|              |                         |        | 0     |         | 1 |

Figure 24: Example EEPROM Read

#### **Shadow Page**

The third page of the ACS37800 GUI is the Shadow page. At power up, all shadow registers are loaded from EEPROM. The Shadow page has a "Load From EEPROM" option (refer to Figure 24).

The shadow registers, or the working memory of the device, can be written to in order to change the device behavior without hav—ing to perform an EEPROM write. Any changes made in shadow memory are temporary and do not persist through a reset event. When programing the ACS37800, shadow can be used to iterate and find the configuration that is desired, while EEPROM should be used as the final write.

| Edi    | t Setup Factory Help    | · · · · · · · · · · · · · · · · · · · |       |       |   | 1              |
|--------|-------------------------|---------------------------------------|-------|-------|---|----------------|
| ope E  | ALLEGRO<br>microsystems |                                       |       | C     | Ć | 10             |
| how: [ | All Relds 🗸             |                                       |       |       |   |                |
| Select | Name                    | Code                                  | Value | Units | ^ | Read Selected  |
|        | qvo_fine                |                                       |       |       |   |                |
|        | sns_fine                |                                       | _     | _     |   | Write Selected |
| +      | d_crs_sns               |                                       |       |       |   | Class Salastad |
| H      | payoselen               |                                       | -     | -     |   | Crear Selected |
|        | rms_avg_1               |                                       |       |       |   | Zero Selected  |
|        | ms_avg_2                |                                       |       |       |   |                |
|        | vchan_offset_code       |                                       |       |       |   | Select All     |
|        | pacc_trim               |                                       |       |       |   |                |
|        | ichan_del_en            |                                       |       |       |   | Deselect Al    |
|        | chan_del_sel            |                                       |       |       |   |                |
|        | fault                   |                                       |       |       |   |                |
|        | ftdy                    |                                       |       |       |   |                |
|        | vevent_cyce             |                                       |       |       |   |                |
|        | overvreg                |                                       |       |       |   |                |
|        | undervreg               |                                       |       |       |   |                |
| -      |                         |                                       |       |       | ~ |                |
|        |                         |                                       |       |       | ^ |                |
|        |                         |                                       |       |       |   |                |

Figure 25: Shadow Default Page

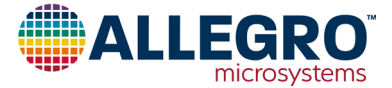

# Volatile Page

The fourth page of the GUI is the Volatile page. Data in the volatile fields are maintained while the device is powered on.

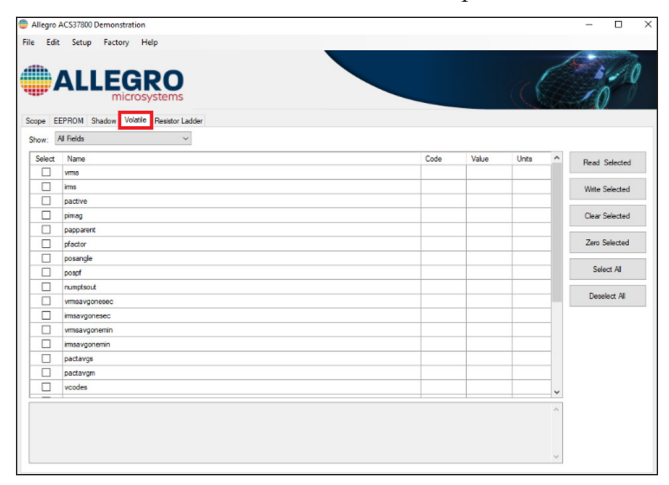

Figure 26: Default Volatile Page

#### **Resistor Ladder Page**

The final page in the ACS37800 programmer is the Resistor Ladder page. Here, the user can calculate the maximum RSENSE value based on the application specific VLINE voltage (V\_line\_ peak [V] in the GUI) and isolation resistor values R\_iso\_total [M $\Omega$ ], the total resistance of the isolation resistors).

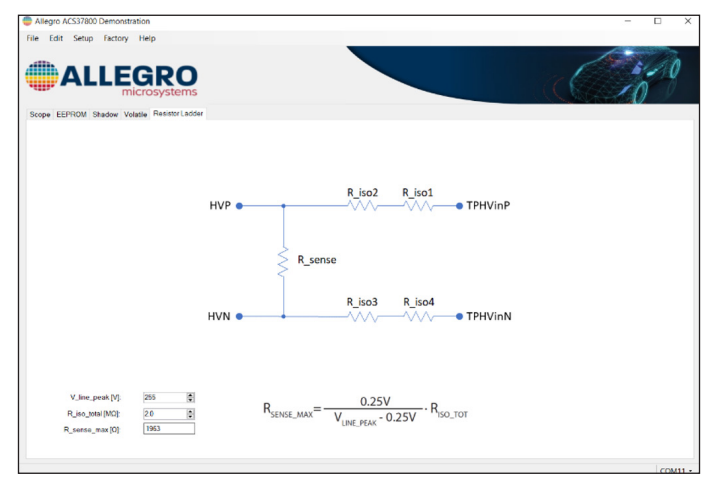

#### Figure 27: Resistor Ladder Page

The Resistor Ladder application circuit is based on the typical AC application circuit from the ACS37800 datasheet where  $R_{iso}$  total = RISO1+ RISO2+ RISO3+ RISO4.

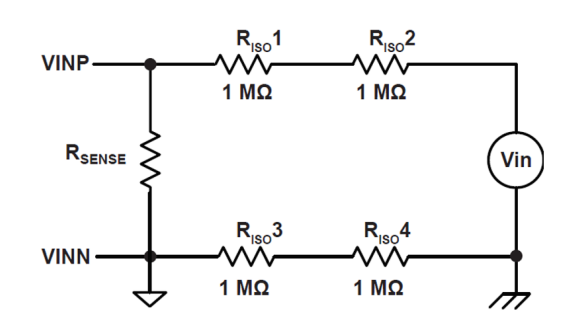

#### Figure 28: Typical Voltage Channel Application; Device GND is Isolated from Neutral

If the application requires device GND to be connected to Neutral, R iso total = RISO1+ RISO2 (RISO3 = RISO4 =  $0 \Omega$ ).

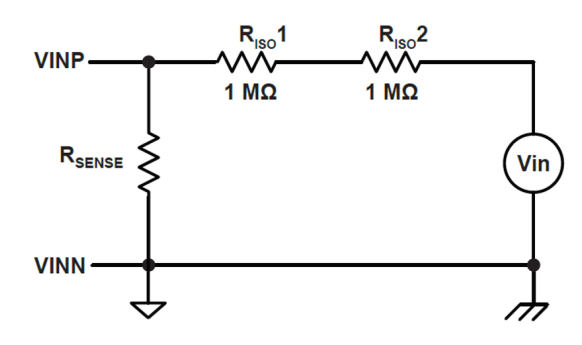

#### Figure 29: Typical Voltage Channel Application Circuit; Device GND is Connected to Neutral

#### **Demo Board Information**

To access the Demo Board Information, hover over "Setup" on the menu bar. Select "Demo Board Information...". This will open a dialogue window identical to the window in Figure 30.

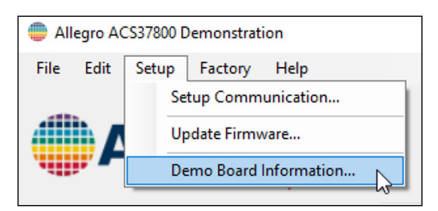

#### Figure 30: "Setup" → "Demo Board Information..."

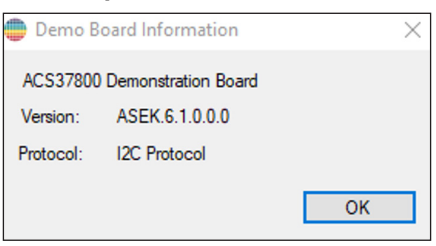

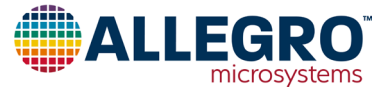

# Figure 31: Demo Board Information Dialogue Window Example

#### Accessing the Register Diagram

To access the register diagram, hover over "Help" on the menu bar. Select "ACS37800 Register Diagram" (refer to Figure 31). This will open a dialogue window identical to the window in Figure 32 below. Here, the user can view both the EEPROM register diagram and the Volatile register diagram. See the appendix section below for larger register diagrams.

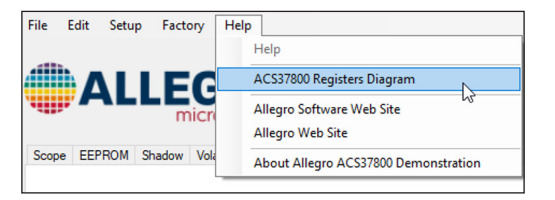

#### Figure 32: "Help" → "ACS37800 Registers Diagram"

# Figure 33: ACS37800 Register Diagram with EEPROM and Volatile Pages

# Saving and Loading Memory Files

To save the memory as a tabular data file (.csv, excel) or text file (.txt), click "Save..." in the bottom right side of the GUI as highlighted in red in Figure 33. Clicking "Save..." will open a file explorer where the user can save the memory information as a ".csv" file or ".txt" file. Saving the memory is recommended before experimenting with programming so the user can return the device to its original factory programmed state if necessary. The user can also save the memory by clicking "File"  $\rightarrow$  "Save Memory...".

To load a previously saved file containing memory information, click "Load..." as highlighted in green in Figure 33 below. Clicking "Load..." will open a file explorer where the user can navigate to a previously saved ".csv" file or ".txt" file. The user can also load a memory file by clicking "File"  $\rightarrow$  "Load Memory...".

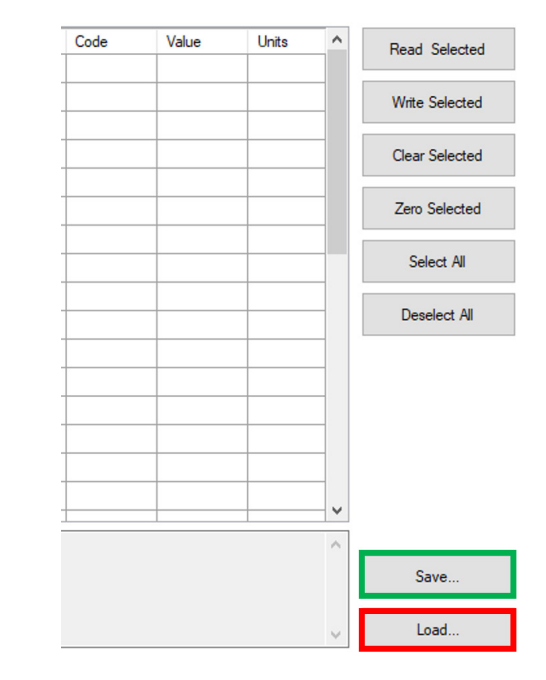

#### Figure 34: "Load" and "Save" the Memory to a Tabular File

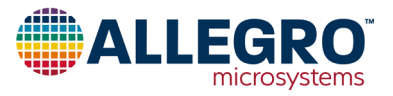

# Appendix

### **Demo Board Schematics**

ASEK37800, Demo, SOIC16, Teensy, Bare Board (TED-0003306)

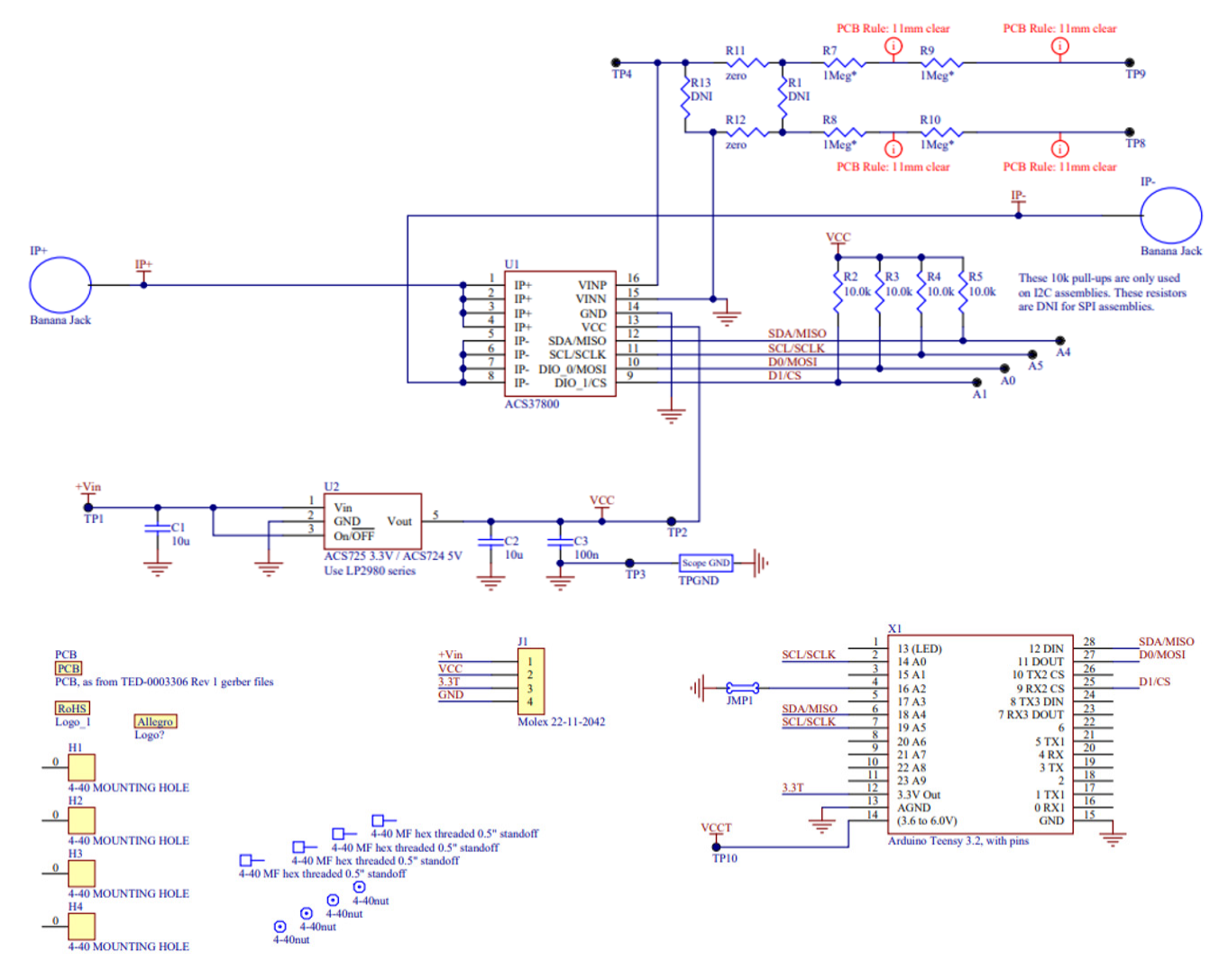

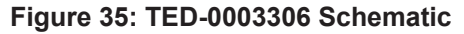

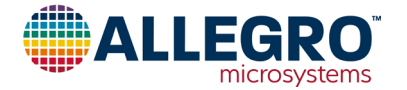

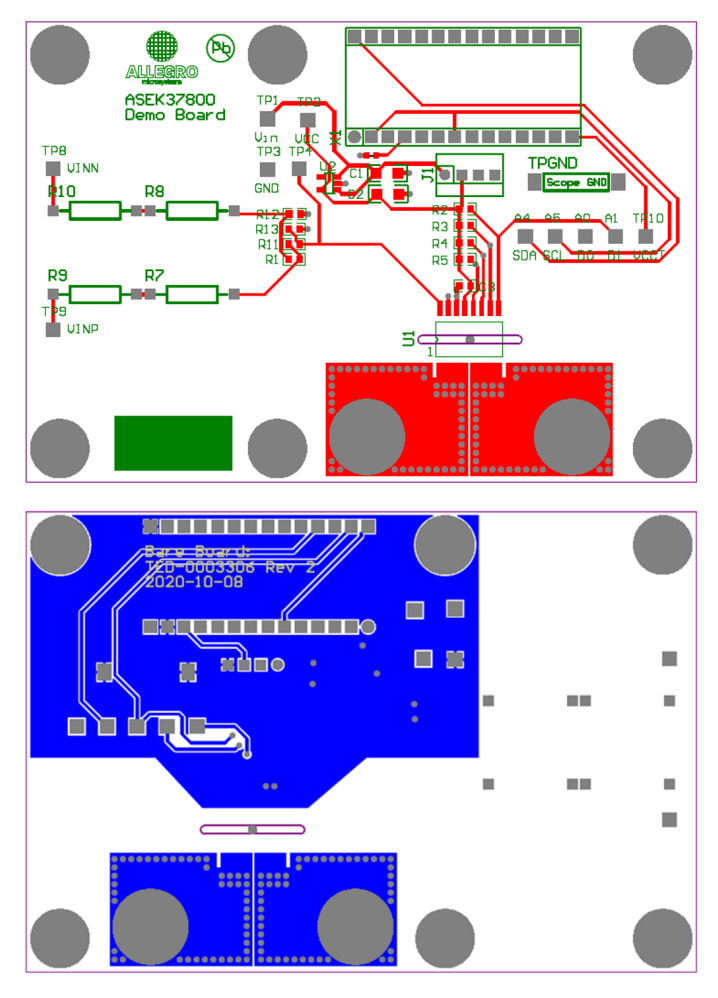

Figure 36: Top and Bottom Layers of TED-0003306

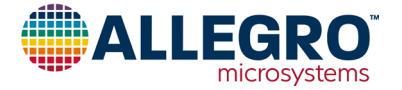

#### ASEK37800KMACTR-15B5-SPI, Demo Board (TED-0003358)

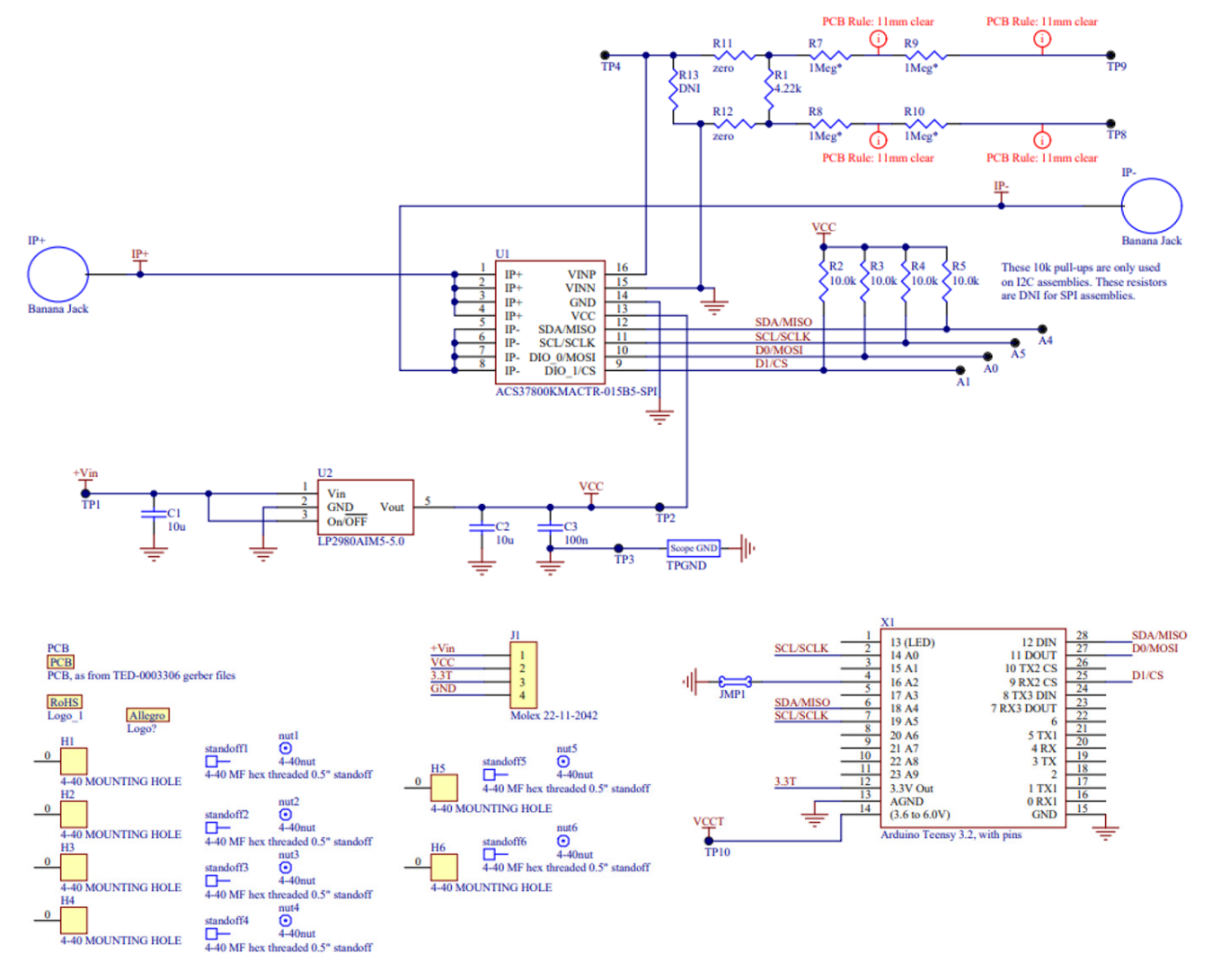

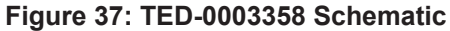

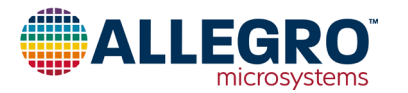

#### ASEK37800KMACTR-030B3-SPI, Demo Board (TED-0003359)

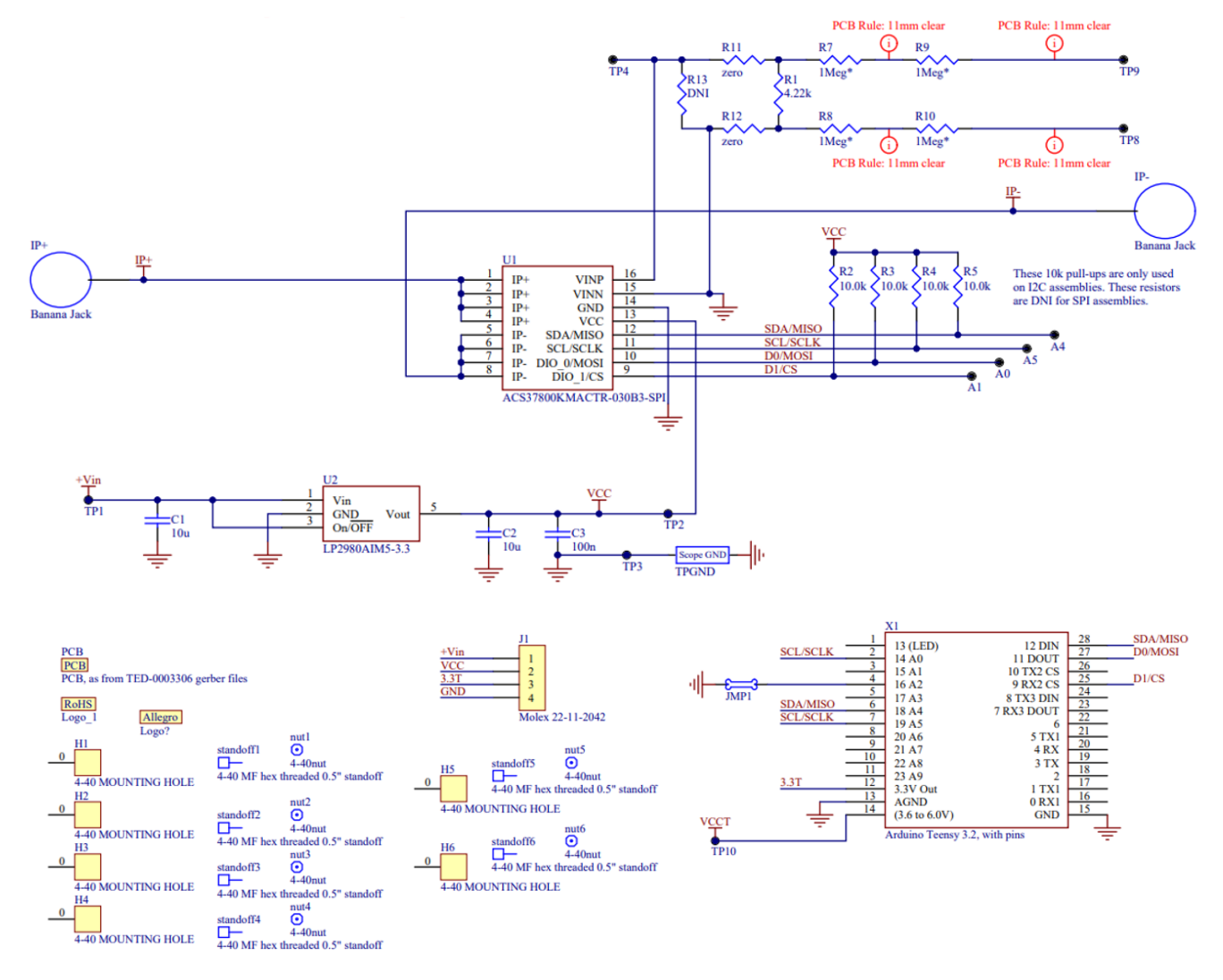

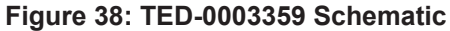

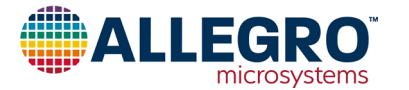

#### ASEK37800KMACTR-030B3-I2C, Demo Board (TED-0003360)

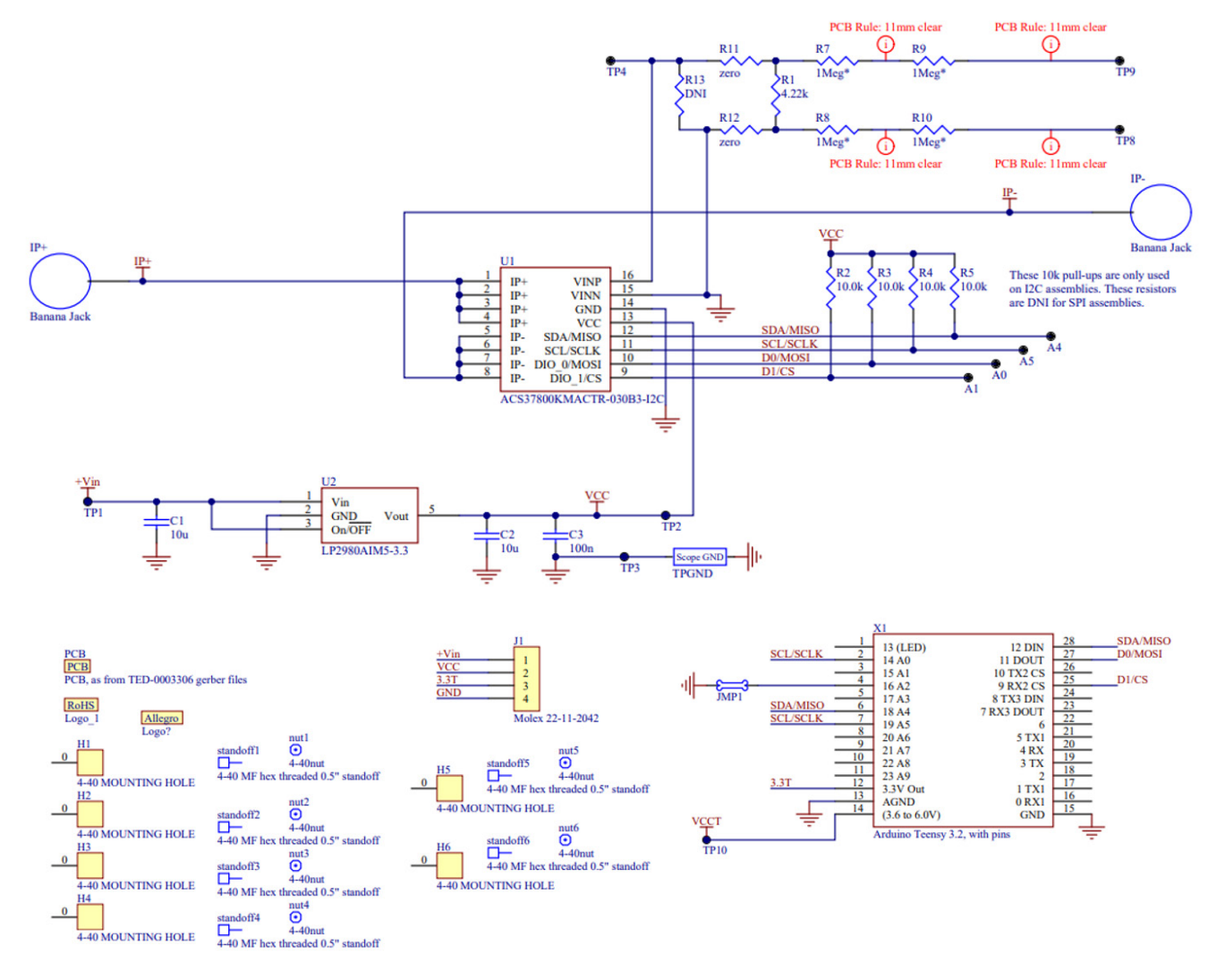

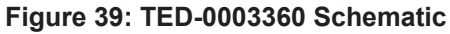

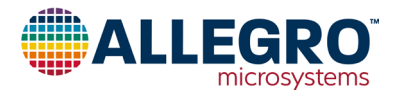

#### ASEK37800KMACTR-090B3-I2C, Demo Board (TED-0003361)

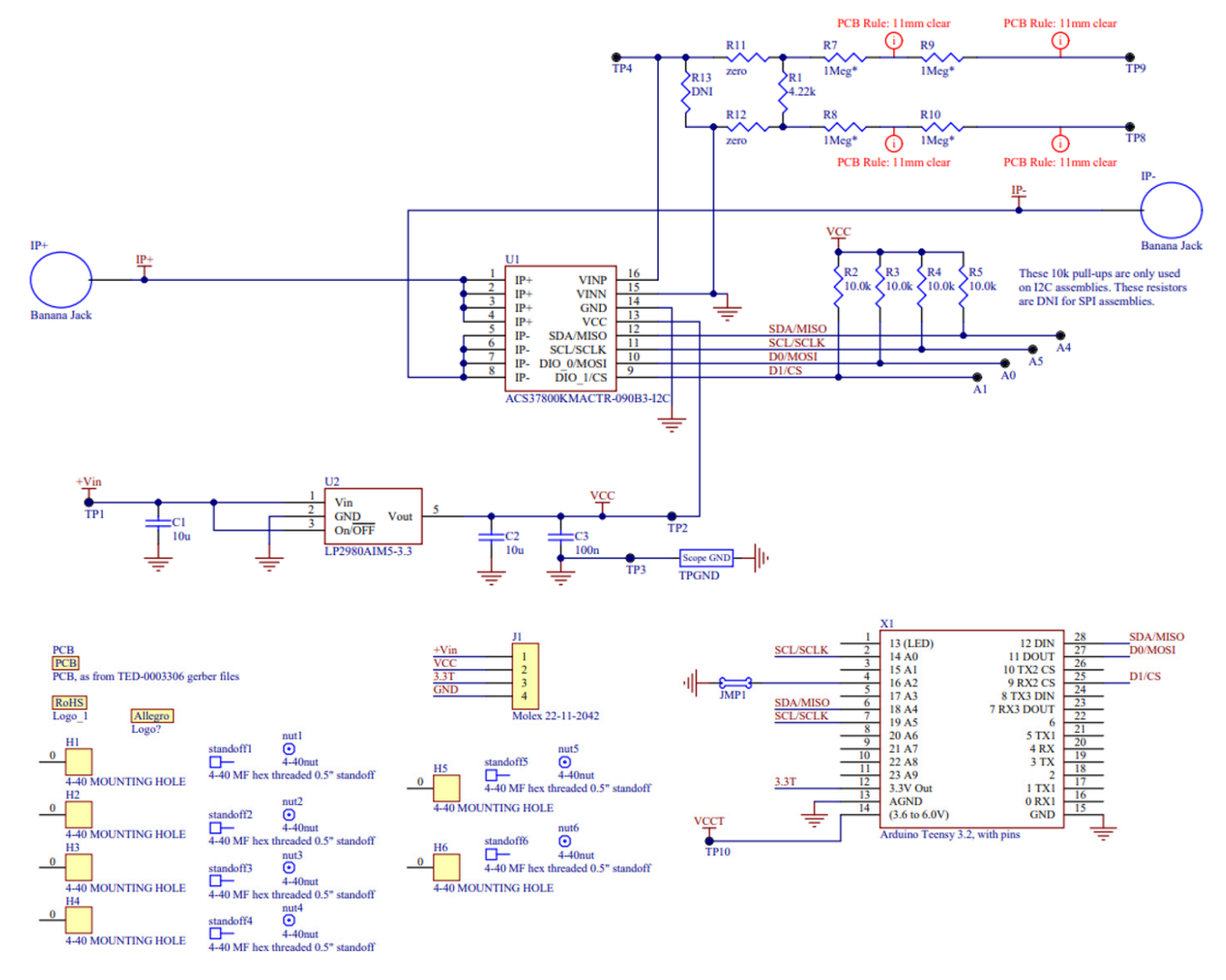

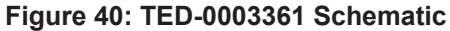

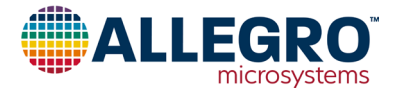

#### **EEPROM Registers Map**

|       | dress |    |     |   |    |                                                                                                    |    |   |    |    |                  |                  |               |              |              |     |    |          |      | Bits |    |          |           |              |      |           |                  |   |              |           |       | -   |   |   |   |     |      |     |   |  |
|-------|-------|----|-----|---|----|----------------------------------------------------------------------------------------------------|----|---|----|----|------------------|------------------|---------------|--------------|--------------|-----|----|----------|------|------|----|----------|-----------|--------------|------|-----------|------------------|---|--------------|-----------|-------|-----|---|---|---|-----|------|-----|---|--|
|       | Ad    | 3' | 1 3 | 0 | 29 | 28                                                                                                    | 27 | 2 | 26 | 25 | 24               | 23               | 22            | 21           | 20           | 19  | 18 | 17       | 1    | 6 15 | 14 | 1        | 13        | 12           | 11   | 10        | 9                | 8 | 7            | 6         | 5     | 4   | 3 | ; | 2 | 1   | 0    |     |   |  |
|       | 0x0B  |    |     |   | E  | ECC under the set of the set of t |    |   |    |    |                  |                  |               |              |              |     |    | qvo_fine |      |      |    |          |           |              |      |           |                  |   |              |           |       |     |   |   |   |     |      |     |   |  |
|       | 0x0C  |    |     |   | E  | CC                                                                                                    |    |   |    |    |                  | V                | rchai         | n_of         | fset_        | coc | le |          |      |      |    |          | rm        | ns_a         | ivg_ | 2         |                  |   |              | rms_avg_1 |       |     |   |   |   |     |      |     |   |  |
| N N   | 0x0D  |    | ECC |   |    |                                                                                                    |    |   |    |    |                  |                  | fltdly        |              |              |     |    | fa       | ult  | t    |    |          |           | chan_del_sel |      |           |                  |   | ichan_del_en |           |       |     |   |   |   |     |      |     |   |  |
| EEPRO | 0x0E  |    | ECC |   |    |                                                                                                    |    |   |    |    | zerocrossedgesel | zerocrosschansel | squarewave_en | halfcycle_en | delaycnt_sel |     |    | unde     | ervi | reg  |    | overvreg |           |              |      |           | overvreg         |   |              |           |       |     |   |   | V | eve | ent_ | сус | s |  |
|       | 0x0F  |    | ECC |   |    |                                                                                                    |    |   |    |    | bypass_n_en      |                  |               |              |              |     | n  |          |      |      |    |          | dio 1 sel |              |      | alo_0_sel | i2c_dis_slv_addr |   |              | i2c_      | _slv_ | add | r |   |   |     |      |     |   |  |

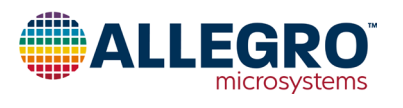

Address Bits 31 30 29 28 27 26 25 24 23 22 21 20 19 18 17 16 15 14 13 12 11 10 9 8 7 6 5 4 3 2 1 0 0x20 irms vrms 0x21 pimag pactive posangle pospf 0x22 pfactor papparent 0x23 0x24 0x25 numptsout 0x26 irmsavgonesec vrmsavgonesec 0x27 irmsavgonemin vrmsavgonemin 0x28 pactavgonesec 0x29 pactavgonemin 0x2A icodes vcodes VOLATILE 0x2B 0x2C pinstant vzerocrossout undervoltage overvoltage faultlatched faultout 0x2D 0x2E 0x2F access\_code customer\_access 0x30 0x31

#### **Volatile Memory Map**

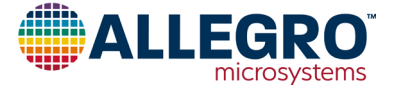

#### **Revision History**

| Number | Date             | Description     |
|--------|------------------|-----------------|
| —      | December 9, 2020 | Initial release |

Copyright 2020, Allegro MicroSystems.

| The information contained in this document does not constitute any representation, warranty, assurance, guaranty, or inducement by Allegro to the           |
|----------------------------------------------------------------------------------------------------|
| customer with respect to the subject matter of this document. The information being provided does not guarantee that a process based on this infor-         |
| mation will be reliable, or that Allegro has explored all of the possible failure modes. It is the customer's responsibility to do sufficient qualification |
| testing of the final product to ensure that it is reliable and meets all design requirements.                                                               |

Copies of this document are considered uncontrolled documents.

For the latest version of this document, visit our website:

www.allegromicro.com

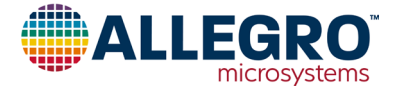